## **Place In Queue Report**

## Objective

To identify the current *place in queue* for claims that have a status of **Ready to Review** or **Ready to Re**-**Review** and to determine the approximate length of time until it is selected for the review process.

1. To run the **Place In Queue** report, log into Trust Online and click on the **Reports** tab.

| Summary | Claim Search | Feedback | New Claim | Conversion | User Accounts | Manage Access | Profile | Reports | Notifications |
|---------|--------------|----------|-----------|------------|---------------|---------------|---------|---------|---------------|
| Summary | ,            |          |           |            |               |               |         |         |               |
|         |              |          |           |            |               |               |         |         |               |

2. This will direct you to the **Reports** page which displays a list of pre-formatted reports in which everyone in **your** firm has access to. Click on the **Place In Queue Report** to begin the reports process.

| Reports                                                         |
|-----------------------------------------------------------------|
| Please click on the report or extract you would like to create: |
| Deficiency Report                                               |
| Place In Queue Report                                           |
| Claim Status by Trust                                           |
| Payment Extract                                                 |
| Claims Under Edit                                               |
| Enhanced Conversion Extract                                     |
|                                                                 |

3. After clicking on this report, a new page will be displayed with a number of criteria to select from. First select the **Trust** from the trust drop-down. You may only select one Trust at a time.

| Trust (FK 💙                           | Output Type: PDF 🗸                    |
|---------------------------------------|---------------------------------------|
| Create Report<br>Status               | Attorney                              |
| All                                   | All                                   |
| Ready to Review                       | SMITH, JOHN                           |
| Ready to Re-Review                    | Smith, Robert                         |
| · · · · · · · · · · · · · · · · · · · | · · · · · · · · · · · · · · · · · · · |
|                                       |                                       |

 Next, specify the Status(s) from the list box or you may select All to run a report for all status. You may select multiple status by selecting the first one and then holding the <Ctrl> button while selecting other status in the list.

| Trust FK 💙<br>Create Report | Output Type: PDF 💙 |
|-----------------------------|--------------------|
| Status                      | Attorney           |
| All                         | All                |
| Ready to Review             | SMITH, JOHN        |
| Ready to Re-Review          | Smith, Robert      |

5. Next, specify the Attorney(s) from the list box or you may select All to run a report for all attorneys in the firm. You may select multiple attorneys by selecting the first one and then holding the <Ctrl> button while selecting other attorneys in the list.

| Trust FK 💙         | Output Type: PDF 💙 |
|--------------------|--------------------|
| Create Report      |                    |
| Status             | Attorney           |
| All                | All                |
| Ready to Review    | SMITH, JOHN        |
| Ready to Re-Review | Smith, Robert      |
| <b></b>            | · · · · ·          |

6. Next, specify the **Output Type** from the drop-down box. The option selected will mainly depend upon your reporting requirements. To view the data in a readable formatted report, you may select **PDF** or **EXCEL** types. The PDF version may be preferable when printing the formatted report. For data in a spreadsheet format with simple column headings, select the **CSV** type.

| Trust FK 💙         | Output Type:  | PDF V        |
|--------------------|---------------|--------------|
| Create Report      |               | EXCEL<br>CSV |
| Status             | Attorney      |              |
| All                | All           |              |
| Ready to Review    | SMITH, JOHN   |              |
| Ready to Re-Review | Smith, Robert |              |

- 7. After selecting the Output Type, click on the **Create Report** button, a file will open with the following data: Status, Firm Name, Attorney Name, Claim Number, Firm File Number, Injury, Process Option, Exposed Name, Exposed Masked SSN, Place In Queue and Date Received.
  - PDF

| Place In Queue Report    |               |          |             |                                      |           |             |           |     |            |
|--------------------------|---------------|----------|-------------|--------------------------------------|-----------|-------------|-----------|-----|------------|
| Flintkote Asbestos Trust |               |          |             |                                      |           |             |           |     |            |
| Firm Na                  | me            |          |             |                                      |           |             |           |     |            |
|                          | Attorney Name | Claim #  | Firm File # | Injury                               | Option    | Injured     | SSN       | PIQ | Received   |
| Ready to Re-             | Review        |          |             |                                      |           |             |           |     |            |
| Acme Law                 |               |          |             |                                      |           |             |           |     |            |
|                          | SMITH, JOHN S | 72005816 |             | Level II. Asbestosis/Pleural Disease | Expedited | W, <b>R</b> | *****1510 | 15  | 11/16/2015 |
|                          |               |          |             |                                      |           |             |           |     |            |

• EXCEL

|   | B17      |                   | $f_x$    |             |                     |                             |         |           |     |            |
|---|----------|-------------------|----------|-------------|---------------------|-----------------------------|---------|-----------|-----|------------|
|   | A        | В                 | С        | D           | E                   | F                           | Н       | 1         | J   | К          |
| 1 | 1        |                   |          |             | Place In Q          | ueue Report                 |         |           |     |            |
| 2 | Flintko  | te Asbestos Trust |          |             |                     |                             |         |           |     |            |
| 3 | Firm Na  | me                |          |             |                     |                             |         |           |     |            |
| 4 | 1        | Attorney Name     | Claim #  | Firm File # | Injury              | Option                      | Injured | SSN       | PIQ | Received   |
| 5 | Ready to | Re-Review         |          |             |                     |                             |         |           |     |            |
| 6 | Acme La  | IW                |          |             |                     |                             |         |           |     |            |
|   | ,        | SMITH, JOHN S     | 72005816 |             | Level II. Asbestosi | s/Pleural Disease Expedited | W, R    | *****1510 | 15  | 11/16/2015 |

|   | ٠          | CSV      |          |               |          |           |                                      |           |         |           |          |            |
|---|------------|----------|----------|---------------|----------|-----------|--------------------------------------|-----------|---------|-----------|----------|------------|
| С | 14         | - : >    | < 🗸 j    | £x            |          |           |                                      |           |         |           |          |            |
|   | A          |          | В        | С             | D        | E         | F                                    | G         | н       | Ι         | J        | К          |
|   |            |          | Firm     |               | Claim    | Firm File |                                      | Process   | Exposed | Exposed   | Place In | Date       |
| 1 | Status     |          | Name     | Attorney Name | Number   | Number    | Injury                               | Option    | Name    | SSN       | Queue    | Received   |
| 2 | Ready to R | e-Review | Acme Law | SMITH, JOHN S | 72005816 |           | Level II. Asbestosis/Pleural Disease | Expedited | W, R    | *****1510 | 15       | 11/16/2015 |

8. To determine the approximate length of time the claim will be waiting until it is selected for the review process, go to the Claim Search page and enter the claim number from the report. From the search results, click on the name to open the claim in the General Tab.

| Claim Number     | 72005816           | Alleged Injury   | Level II. Asbestosis/Pleural Diseas |
|------------------|--------------------|------------------|-------------------------------------|
| Current Queue    | Re-Review Queue    | Evaluated Injury | Level II. Asbestosis/Pleural Diseas |
| Status           | Ready to Re-Review | Jurisdiction     | MD                                  |
| CheckOut Date    | 6/18/2019          | Last Review Date | 1/6/2016                            |
| Checked Out By   | Facility           | Attorney         | SMITH, JOHN                         |
| Date Received    | 11/16/2015         | Firm             | Acme Law (Law Acme)                 |
| Place in Queue 🖉 | 15                 | Assigned To      | ~                                   |
| FIFO Number      | 30741087           | Firm Passkey     | 8B29F3D                             |

9. From the previous image, click on the label "**Place in Queue**" to open a new window which displays the Flintkote Weekly Averages for Initial Review and Re-Review. In the claim example, the current place in queue is 15. Using the Re-Review average of 238 and the current place in queue, the user can calculate the time it will take for this claim to be reviewed.

|              | rage           |           |
|--------------|----------------|-----------|
| Date Updated | Initial Review | Re-Review |
| 11/1/2020    | 195            | 238       |

We hope that with this useful bit of information as well as other resources available through Trust Online, we can better help you manage your claims inventory and its current progression through the system.